### Börja här

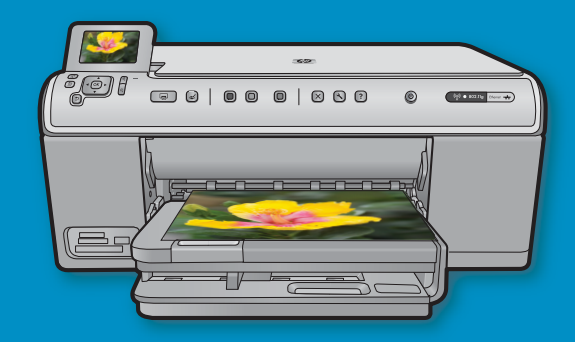

**Användare med USB-kabel**: Anslut inte USB-kabeln förrän du ombeds att göra det. Installationsanvisningar för trådbunden och trådlös anslutning följer efter USB-ansvisningarna.

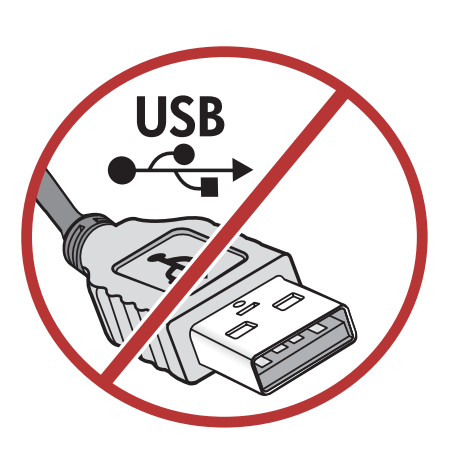

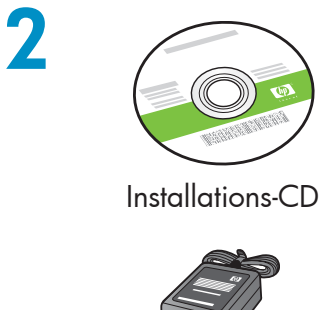

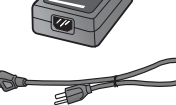

Strömsladd

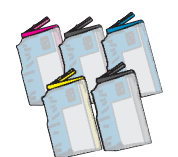

Färgpatroner

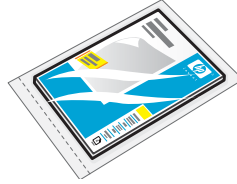

10  $\times$  15 cm fotopapper \*

HP Photosmart C6200 All-in-One series

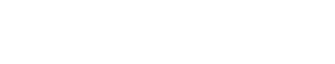

Grundläggande handbok

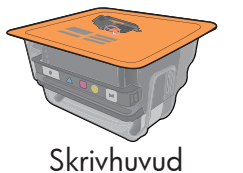

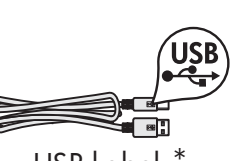

USB-kabel \*

Kontrollera innehållet i förpackningen. Innehållet kan variera. \*Kan medfölja

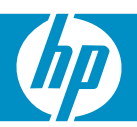

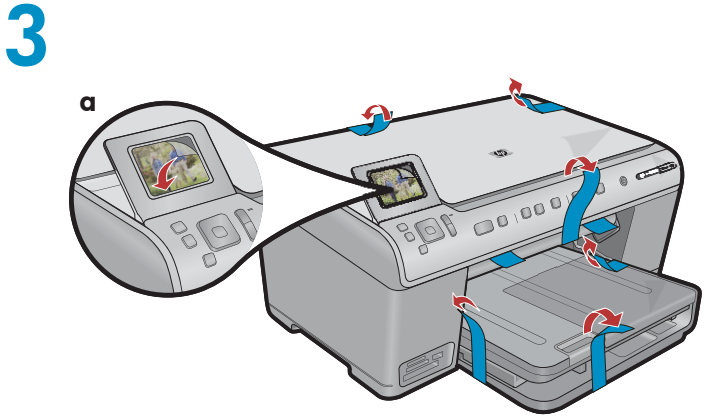

**a.** Ta bort all tejp från enhetens framsida och baksida. Justera skärmen och ta bort den skyddande plastfilmen.

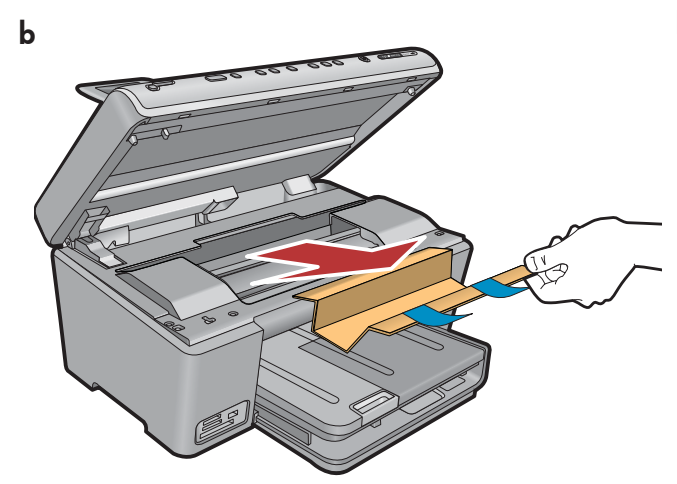

**b.** Öppna enheten och ta bort allt förpackningsmaterial inuti skrivaren.

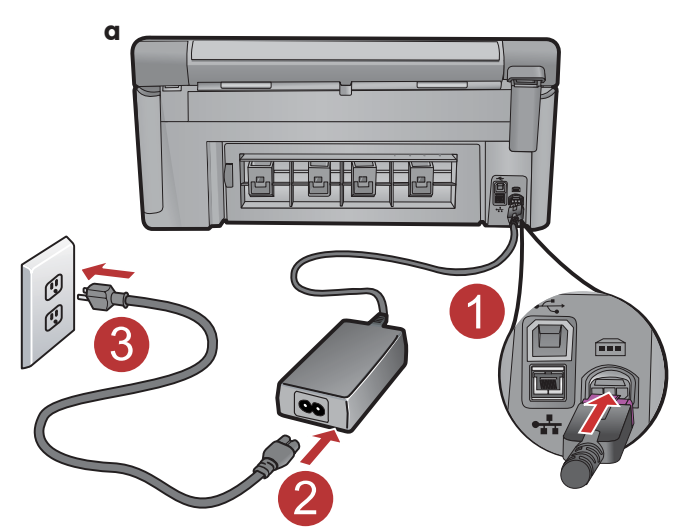

4

**a.** Anslut strömsladden och adaptern.

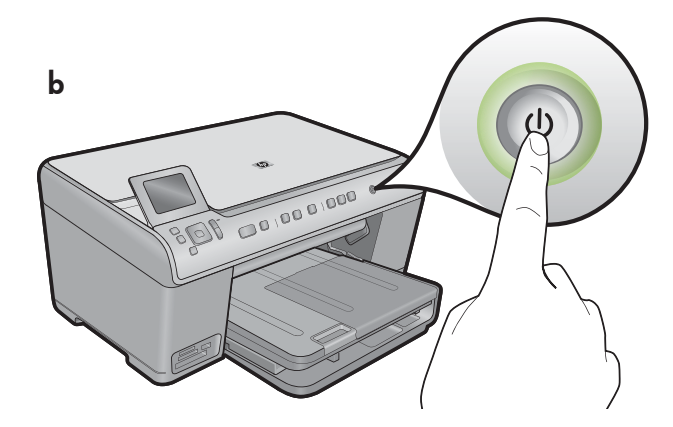

**b.** Tryck på 🕲 för att slå på HP All-in-One.

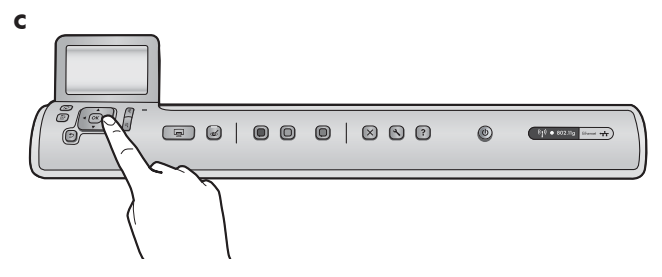

c. Välj språk samt land eller region om du ombeds att göra det.

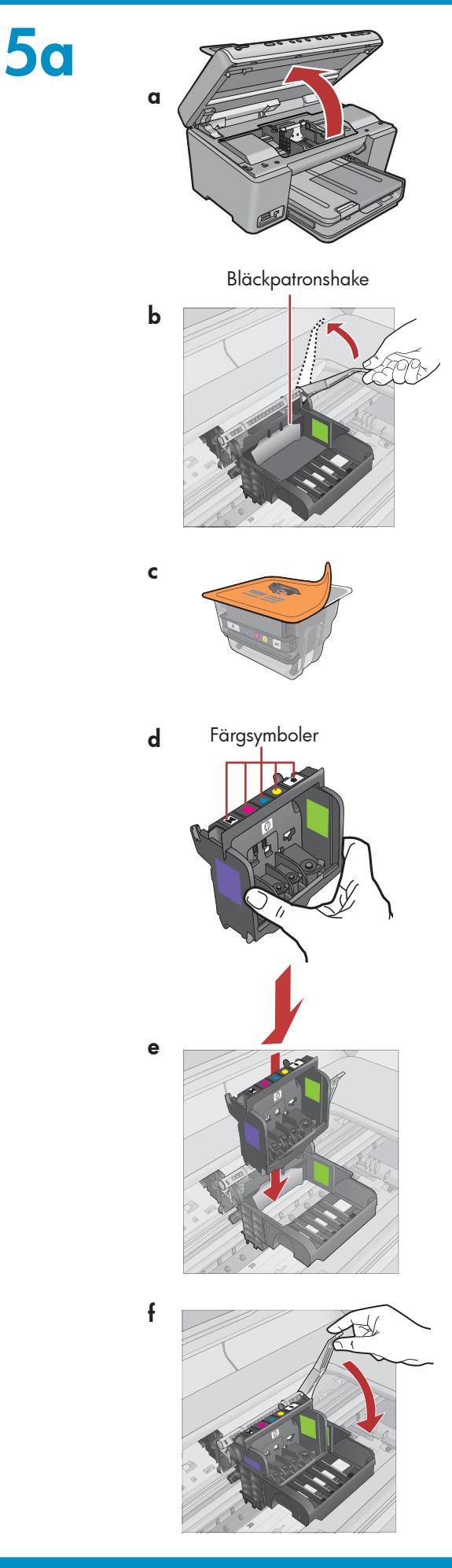

a. Öppna luckan till bläckpatronen.

- **b.** Lyft den grå haken enligt bilden.
- c. Ta ut skrivhuvudet ur förpackningen.
  Rör inte de kopparfärgade kontakterna.
  Repa inte skrivarens kontakter eller någon annan yta.
- d. Håll skrivhuvudet upprätt som på bilden.

e. För ned skrivhuvudet i enheten med de lila och gröna sektionerna på skrivhuvudet inpassade mot de lila och gröna sektionerna på enheten.

f. Sänk haken sakta.

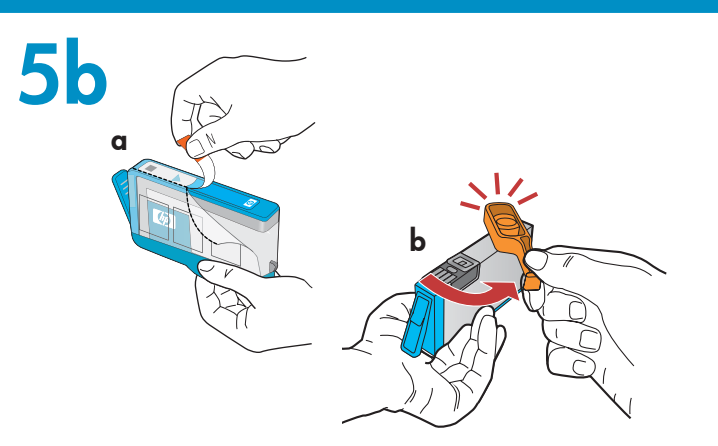

**Viktigt!** Du måste slutföra steg 5a innan du sätter i bläckpatronerna.

a. Ta bort plastskyddet genom att dra i den orange fliken.

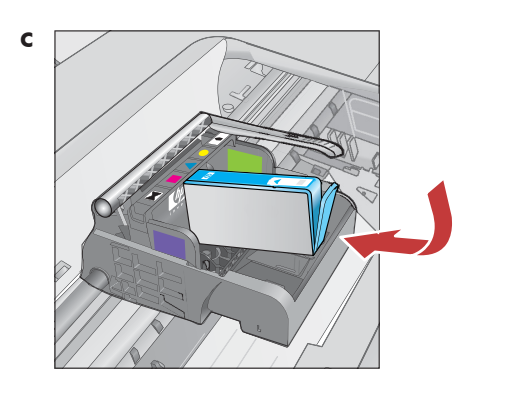

**b.** Ta av det orange locket genom att vrida det.

**c.** Vänd på bläckpatronen, för ned den i avsedd hållare och tryck sedan ned den tills den snäpper fast.

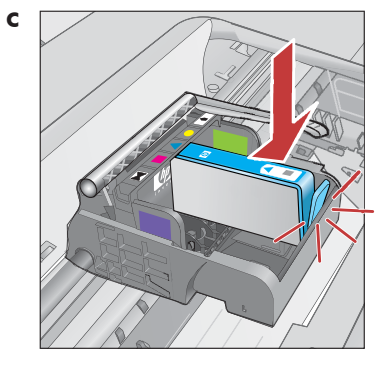

**d.** Upprepa steg a, b och c för alla bläckpatroner.

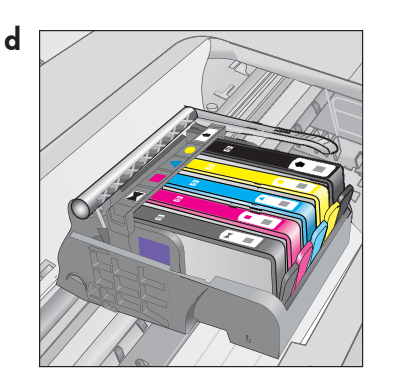

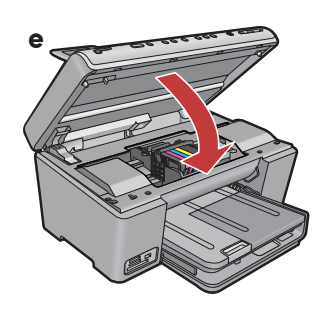

e. Stäng luckan till bläckpatronen.
 Initieringen startar och tar ungefär 6 minuter.
 Du kommer att höra ljud från enheten.

Fortsätt till nästa steg och lägg i papper medan initieringen pågår.

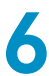

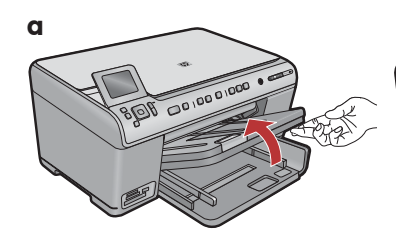

**a.** Lyft upp utmatningsfacket.

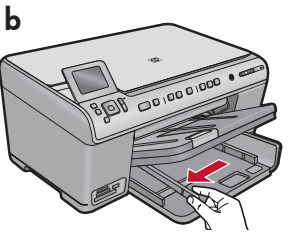

**b.** Skjut pappersledaren för bredd åt vänster.

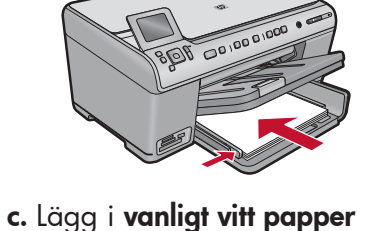

i huvudfacket och justera

pappersledarna.

- d Roll co use intervention
- d. Fäll ned utmatningsfacket.

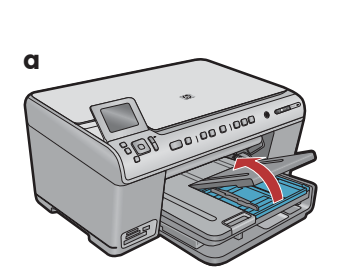

**a.** Fäll upp locket till fotofacket.

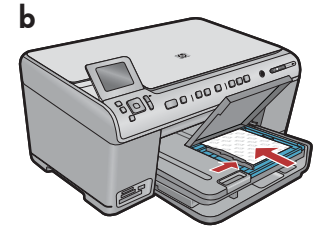

С

- **b.** Lägg i fotopapper med den **blanka sidan nedåt** i fotofacket. Skjut pappersledarna mot fotopapperet.
- **c.** Fäll ned locket till fotofacket.

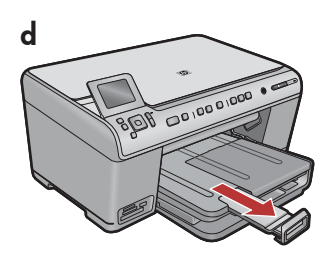

**d.** Lyft upp pappersfångaren.

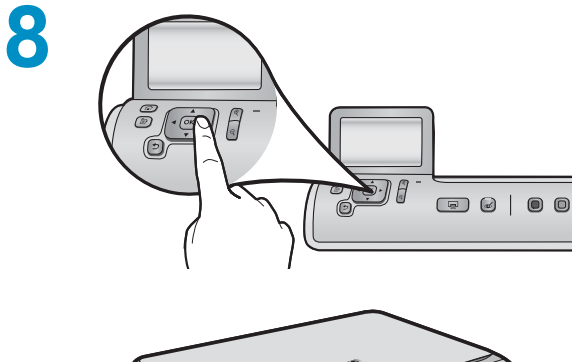

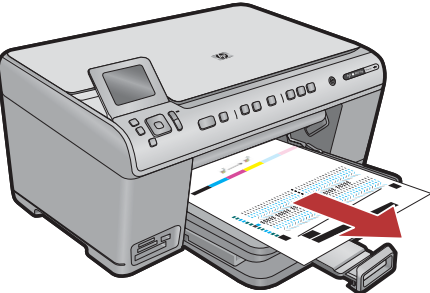

**a.** Tryck på **OK** när du har fyllt på papper i facket. Vänta sedan i några minuter medan justeringssidan skrivs ut.

**b.** När sidan har skrivits ut har justeringen slutförts. Tryck på **OK**.

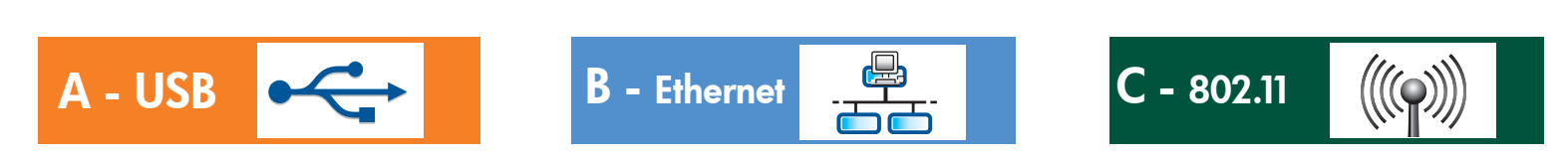

Välj endast EN anslutningstyp (A - USB, B - Ethernet/trådbunden eller C - 802.11/trådlös)

A - USB

9

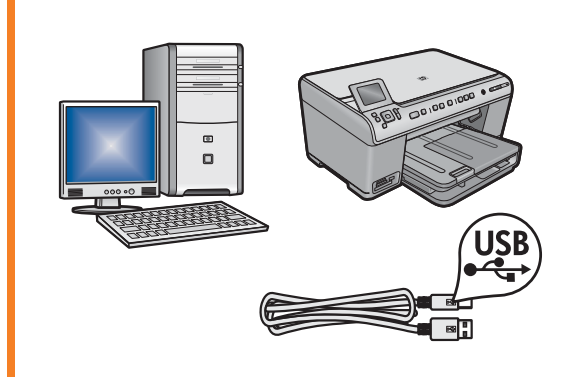

Följ anvisningarna i **avsnitt A** om du vill ansluta HP All-in-One direkt till en dator. **(Anslut inte USB-kabeln förrän du har kommit till avsnitt A)**. Följande utrustning krävs: USB-kabel.

### B - Ethernet

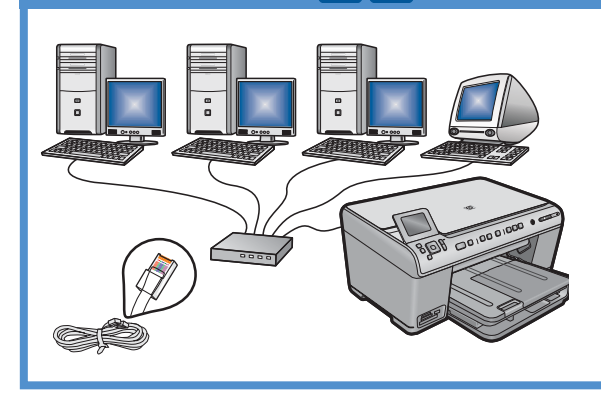

Följ anvisningarna i **avsnitt B** om du vill använda en Ethernet-kabelanslutning mellan HP All-in-One och nätverket. Följande utrustning krävs: router och Ethernet-kabel.

### C - 802.11

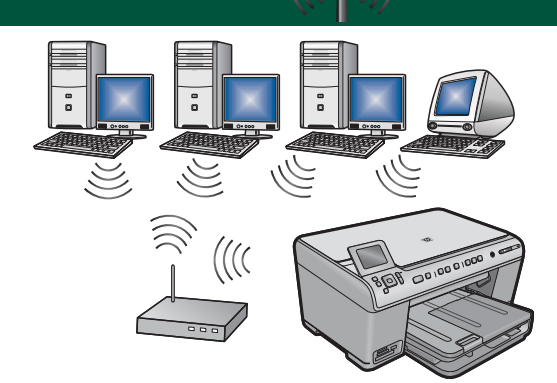

Följ anvisningarna i **avsnitt C** om du vill ha trådlös anslutning (802.11 b eller g) mellan HP All-in-One och nätverket. Följande utrustning krävs: trådlös router.

## A - USB

#### Windows:

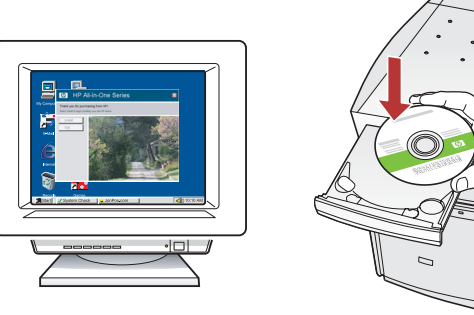

 a. Starta datorn, logga in om det behövs och vänta tills skrivbordet visas. Sätt i den gröna CD:n och följ anvisningarna på skärmen.

**Viktigt!** Om startbilden inte visas dubbelklickar du på **Den här datorn**, **CD-ROM**-ikonen med HP-logotypen och sedan på **setup.exe**.

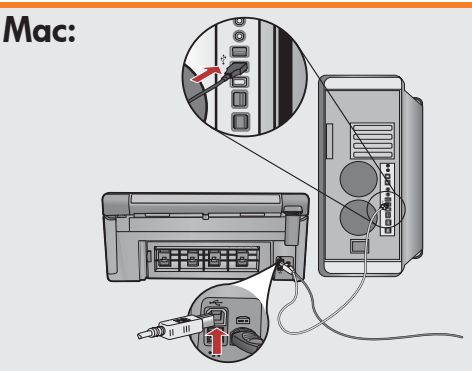

Viktigt! Köp en USB-kabel separat om ingen medföljer.

**a.** Anslut USB-kabeln till porten på baksidan av HP All-in-One och därefter till en USB-port på datorn.

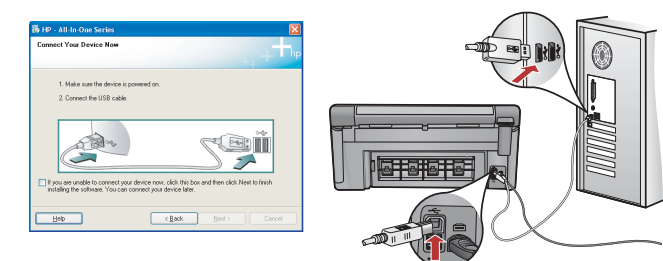

Viktigt! Köp en USB-kabel separat om ingen medföljer.

- b. Anslut USB-kabeln till porten på baksidan av HP All-in-One när du uppmanas till det och därefter till en USB-port på datorn.
- c. Installera programmet genom att följa anvisningarna på skärmen.
- d.Gå till sidan 16 om du vill prova enhetens funktioner.

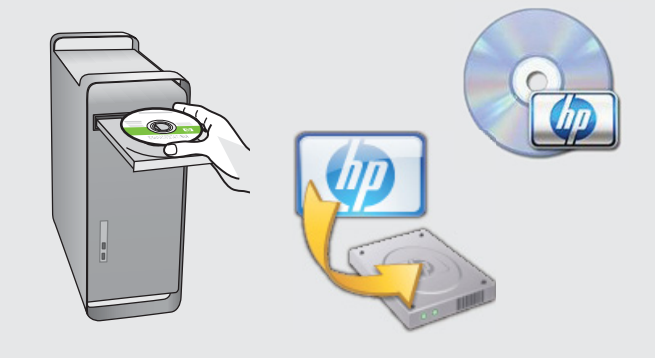

- **b.** Sätt i den **gröna** CD:n.
- c. Dubbelklicka på CD-ikonen för HP Photosmart på skrivbordet.
- **d.** Dubbelklicka på **HP Installer**-ikonen. Följ anvisningarna på skärmen.
- e. Följ anvisningarna i fönstret Setup Assistant (Inställningsassistenten).
- f. Gå till sidan 16 om du vill prova enhetens funktioner.

### Felsökning av USB-anslutning

 $(?) \rightarrow \square$ 

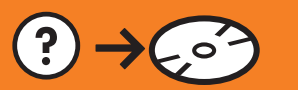

?) -> www.hp.com/support

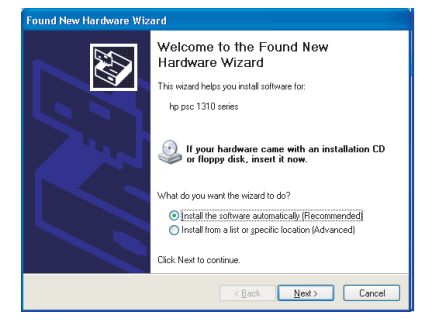

**Problem:** (Windows) Fönstret Lägg till maskinvara visas. **Åtgärd:** Stäng alla fönster. Dra ut USB-kabeln och sätt i den gröna HP All-in-One-CD:n. Gå till avsnitt A.

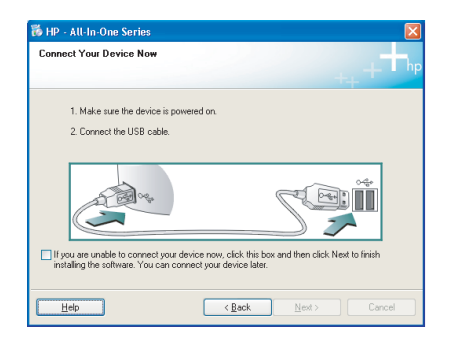

**Problem:** (Endast Windows) Det visades inget meddelande om att ansluta USB-kabeln.

**Åtgärd:** Stäng alla fönster. Ta ur den gröna HP All-in-One-CD:n och sätt i den igen. Gå till avsnitt A.

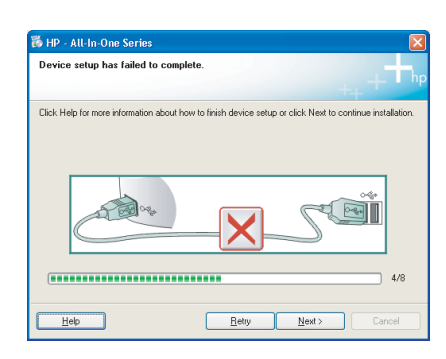

#### **Problem:** (Endast Windows) Ett meddelande om att **installationen av** enheten misslyckades visas.

**Åtgärd:** Dra ut sladden till enheten och sätt i den igen. Kontrollera alla anslutningar. Kontrollera att USB-kabeln är ansluten till datorn. Anslut inte USB-kabeln till ett tangentbord eller en USB-hubb utan strömförsörjning. Gå till avsnitt A.

## **B** - Ethernet

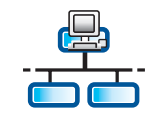

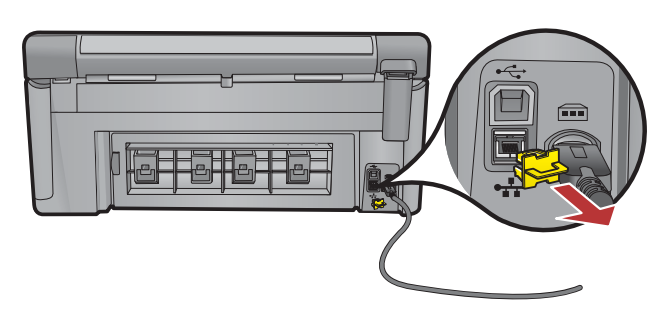

- a. Ta fram Ethernet-/nätverkskabeln.
- **b.**Ta bort den gula pluggen från enhetens baksida.
- **c.** Anslut den ena änden av Ethernet-/nätverkskabeln till Ethernet-porten på enhetens baksida.
- **d.** Anslut Ethernet-/nätverkskabelns andra ände till routern (inte till Internetporten).
- **e.** Gå till **avsnitt D** i den här installationshandboken och följ anvisningarna för hur du installerar programvaran.

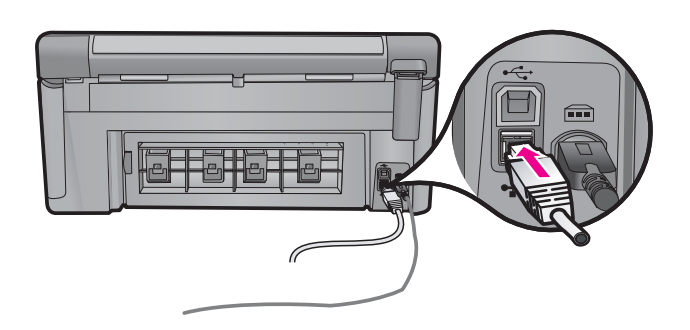

**Viktigt!** Datorn och HP All-in-One måste finnas i samma aktiva nätverk. Anslut inte Ethernet-/nätverkskabeln från HP All-in-One till kabelmodemet om du använder ett DSL- eller kabelmodem. Den ska endast anslutas till routern.

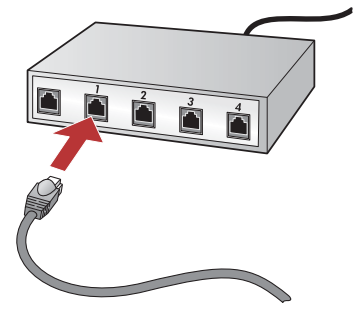

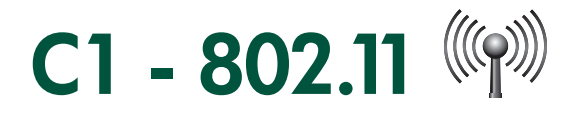

a. Ta reda på och anteckna inställningarna för den trådlösa routern:

Nätverksnamn (SSID):\_

WEP-nyckel/WPA-lösenord (om det behövs):\_

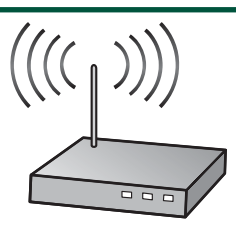

**Viktigt!** Du måste ha dessa uppgifter tillgängliga för att kunna fortsätta den trådlösa installationen. HP tillhandahåller ett webbaserat verktyg som heter Wireless Network Assistant [URL: www.hp.com/go/networksetup (endast engelska)] och som du kan använda till att hämta dessa uppgifter i vissa system. Om det inte går att hämta din nätverksinformation med Wireless Network Assistant kan du ta reda på uppgifterna genom att läsa dokumentationen för den trådlösa routern eller kontakta routerns tillverkare eller den som installerade det trådlösa nätverket.

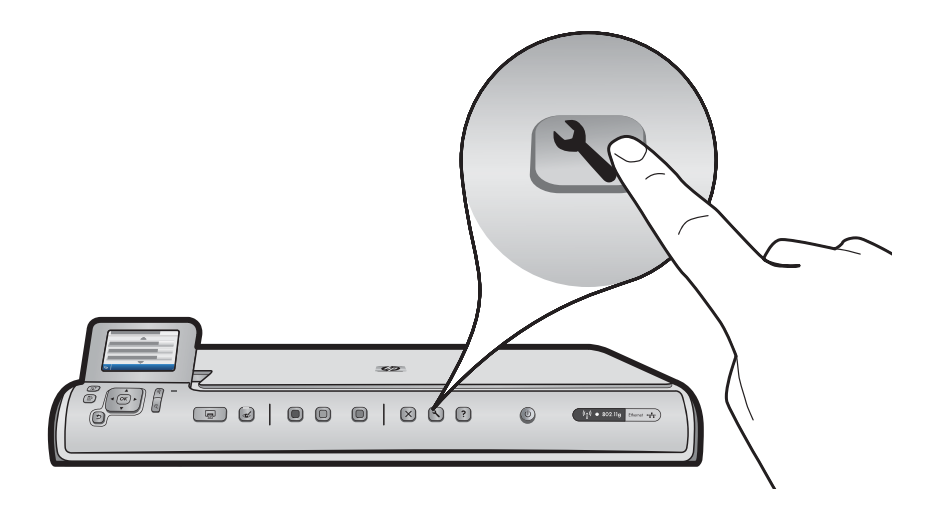

- **b.** Tryck på knappen **Inställningar** på HP All-in-One.
- c. Trýck på ▼ tills Network (Nätverk) markeras och tryck sedan på OK. Nätverksmenyn visas.
- d. Tryck på ▼ tills Wireless Setup Wizard (Guide för trådlös installation) markeras och tryck sedan på OK.
  En lista med nätverk som identifierats visas på skärmen efter någon minut. Nätverket med starkast signal hamnar överst i listan.

# C2 - 802.11

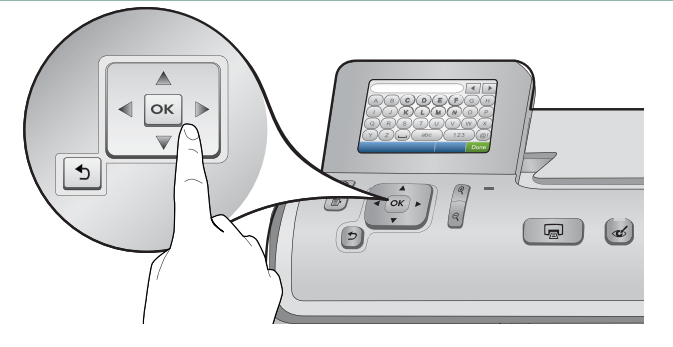

- e. Gör något av följande:
- Markera ▼ det nätverksnamn du antecknade tidigare.
- Om nätverksnamnet du antecknade inte visas i listan kan du ange det manuellt. Tryck på ▼ tills **Enter New Network Name (SSID)** (Ange ett nytt nätverksnamn (SSID)) markeras och tryck sedan på **OK**. Ange sedan nätverksnamnet med det visuella tangentbordet. Läs om hur du använder det visuella tangentbordet nedan.
- f. Om nätverket har särskilda säkerhetsfunktioner visas ett meddelande om att du ska ange WEP-nyckeln eller WPA-lösenfrasen. Båda är skiftlägeskänsliga. Ange WEP-nyckeln eller WPA-lösenfrasen med det visuella tangentbordet.

Obs! Om routern har fyra WEP-nycklar måste du använda den första.

- g. Slutför installationen i nätverket genom att följa anvisningarna på skärmen.
- h. Gå till avsnitt D i den här installationshandboken och följ anvisningarna för hur du installerar programvaran.

|   |   |   |     |   |     | • |      |
|---|---|---|-----|---|-----|---|------|
| Α | В | С | D   | E | F   | G | Н    |
|   | J | K | L   | Μ | Ν   | 0 | Р    |
| Q | R | S | Т   | U | V   | W | X    |
| Υ | Z |   | abc |   | 123 |   | .@!  |
| 5 |   |   |     |   | CL  | R | Done |

#### Tips om det visuella tangentbordet:

- Välja: markera med hjälp av piltangenterna och tryck sedan på OK.
- Korrigera: välj Clear (Rensa).
- Gemener: välj **abc**.
- Siffror: välj 123.
- Symboler: Välj .@!.
- När du är klar: markera Done (Klar) och tryck sedan på OK.

## D1 - Ethernet/ 802.11 4/

#### Windows:

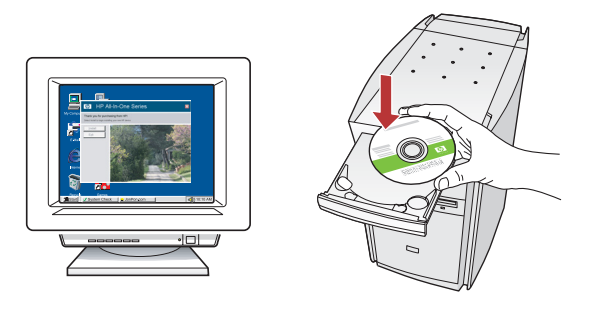

- **a.** Starta datorn, logga in om det behövs och vänta tills skrivbordet visas.
- **b.** Sätt i CD-skivan och installera programvaran enligt anvisningarna på skärmen.

Viktigt! Om startbilden inte visas dubbelklickar du på Den här datorn, CD-ROM-ikonen med HP-logotypen och sedan på setup.exe.

**c.** På skärmen **Connection Type** (Anslutningstyp) ska du välja **through the network** (via nätverket).

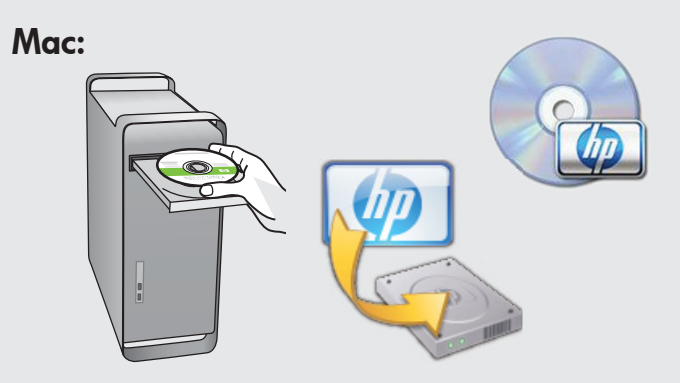

- **a.** Starta datorn, logga in om det behövs och vänta tills skrivbordet visas.
- **b.** Sätt i CD-skivan.

- **c.** Dubbelklicka på CD-symbolen för HP Photosmart på skrivbordet.
- **d.** Dubbelklicka på **HP Installer**-symbolen. Följ anvisningarna på skärmen.
- e. Slutför anvisningarna i fönstret Setup Assistant (Inställningsassistenten).

## D2 - Ethernet/ 802.11 📇 / 🖤

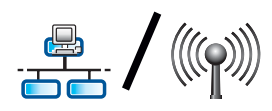

#### Windows:

d. Brandväggen kan generera varningar om att HP-programvaran försöker nå nätverket. Välj att alltid tillåta åtkomst. Fortsätt sedan med installationen av HP-programvaran.

Obs! Programinstallationen kan blockeras av antivirus- och antispionprogram, som därför kan behöva inaktiveras. Glöm inte att aktivera programmen igen när installationen är klar.

## D3 - Ethernet/ 802.11 4/100

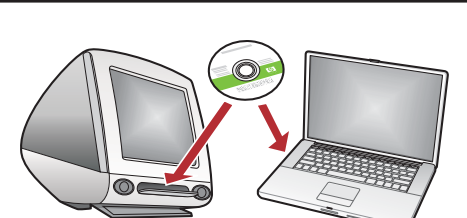

Om det finns flera datorer i nätverket installerar du programvaran för HP All-in-One på alla datorer. Följ anvisningarna på skärmen. Välj anslutningstyperna mellan nätverket och HP All-in-One (inte mellan datorn och nätverket).

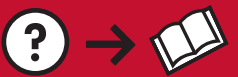

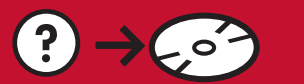

www.hp.com/support

(?)

**Problem:** Du har kört **Wireless Setup Wizard** (Guide för trådlös installation) från kontrollpanelen på HP All-in-One och nu går det inte att ansluta till nätverket från HP All-in-One. **Åtgärd:** 

- Skriv ut en diagnostisk rapport om du vill ha hjälp med att hitta orsaken till problemet. Kör **Wireless Network Test** (Test av trådlöst nätverk) från Nätverksmenyn på kontrollpanelen på HP All-in-One.
- Om du har angett nätverksnamnet (SSID) manuellt i **Wireless Setup Wizard** (Guide för trådlös installation) kanske du inte har skrivit namnet korrekt. Kör **Wireless Setup Wizard** (Guide för trådlös installation) en gång till och kontrollera att du har angett nätverksnamnet korrekt.
- Om du använder standardnätverksnamnet (SSID) enligt anvisningar från tillverkaren av den trådlösa routern kan HP All-in-One försöka ansluta till en annan trådlös router i närheten som använder samma nätverksnamn. Kontrollera att nätverksnamnet är unikt.
- Signalen mellan HP All-in-One och den trådlösa routern kanske är svag. Prova med att flytta HP All-in-One närmare den trådlösa routern och se till att det inte finns några hinder i vägen, t.ex. väggar eller större metallföremål.
- Interferens från andra enheter kan störa anslutningsförsöken från HP All-in-One. Alla trådlösa enheter som använder 2,4 GHZ kan orsaka störningar (inklusive mikrovågor). Kontrollera att inga sådana enheter används medan du installerar HP All-in-One.
- Den trådlösa routern kanske måste startas om. Stäng av den trådlösa routern och vänta 30 sekunder innan du startar den igen. Kör sedan **Wireless Setup Wizard** (Guide för trådlös installation) på HP All-in-One.

**Problem:** När du installerar programvaran för HP All-in-One visas felmeddelandet **Printer Not Found** (Skrivaren kunde inte hittas).

#### Åtgärd:

- HP All-in-One kanske inte är ansluten till nätverket. Om du har trådlös anslutning måste du köra **Wireless Setup Wizard** (Guide för trådlös installation) från kontrollpanelen innan du fortsätter med programinstallationen. Kontrollera alla kabelanslutningar mellan HP All-in-One, routern och datorn om du har en trådbunden Ethernetanslutning.
- Prova med att temporärt inaktivera brandväggar, antispionprogram och antivirusprogram som körs på datorn.

**Problem:** Felmeddelandet **Invalid WEP key** (Ogiltig WEP-nyckel) eller **Invalid WPA passphrase** (Ogiltig WPAlösenfras) visas när du kör **Wireless Setup Wizard** (Guide för trådlös installation). **Åtgärd:** 

- Du kanske har angett fel WEP-nyckel eller WPA-lösenfras. Säkerhetsnycklarna är skiftlägeskänsliga och måste anges exakt. Kontrollera att du inte har råkat lägga in blanksteg i början eller slutet.
- Om du använder standardnätverksnamnet (SSID) enligt anvisningar från tillverkaren av den trådlösa routern kan HP All-in-One försöka ansluta till en annan trådlös router i närheten som använder samma nätverksnamn. Kontrollera att nätverksnamnet är unikt.

### Testa funktionerna

När programvaran HP Photosmart är installerad på datorn kan du prova någon av funktionerna på HP All-in-One.

### Skriva ut ett 10 x 15 cm foto

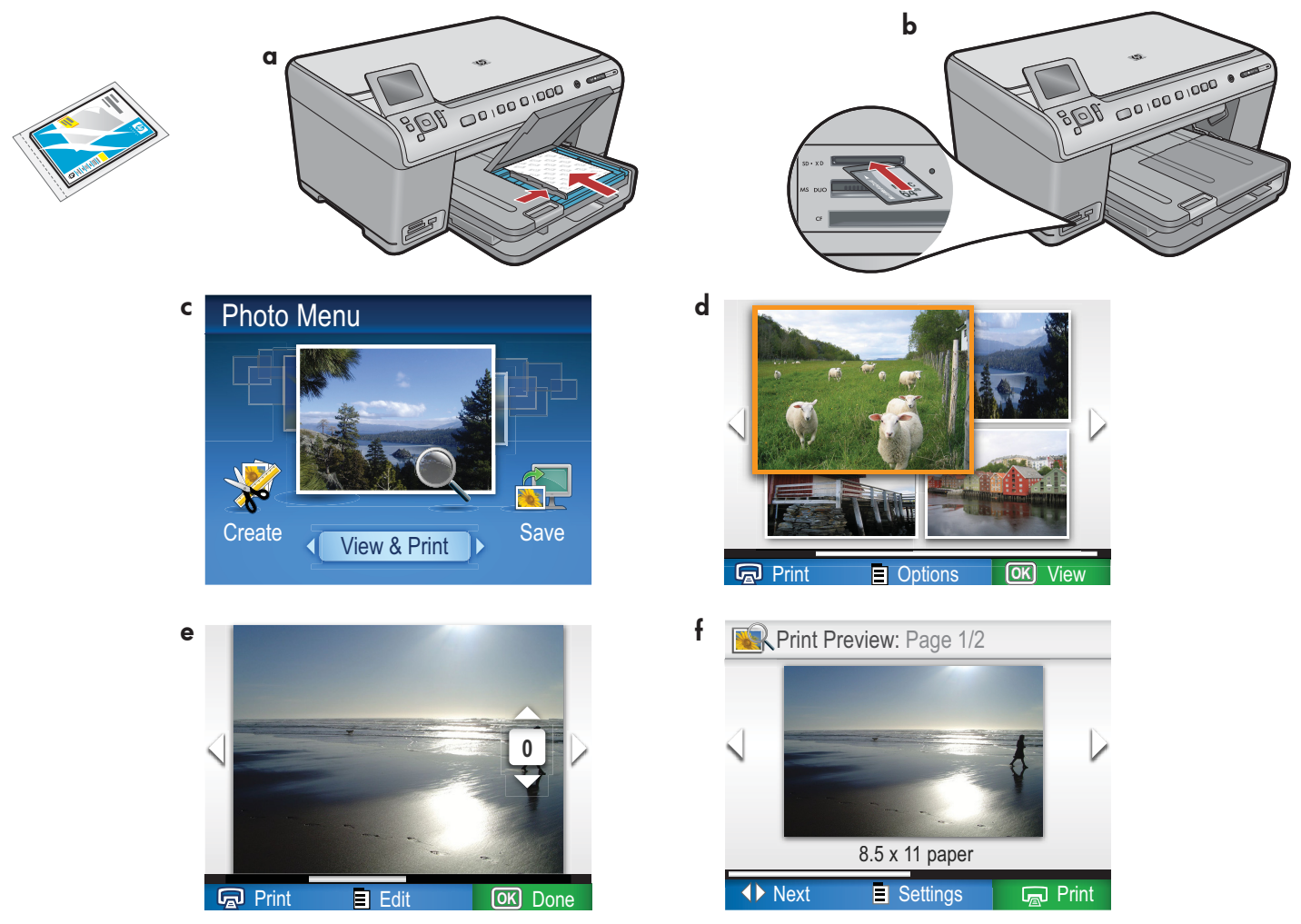

- a. Lägg i fotopapper i fotofacket om du inte redan har gjort det.
- **b.** Sätt i minneskortet från kameran i avsett minneskortsfack i HP All-in-One.
- c. Välj View (Visa) genom att trycka på OK när Fotomenyn visas i färggrafikfönstret.
- **d.** Markera önskat foto med hjälp av pilknapparna, och tryck sedan på **OK** för att visa det markerade fotot.
- e. Visa fotoalternativen genom att trycka på Print Photos (Skriv ut foton).
- f. Tryck på OK för att förhandsgranska fotot.
- g. Tryck på OK för att skriva ut fotot.

© 2008 Hewlett-Packard Development Company, L.P.

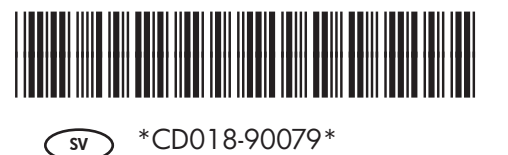